## Logging in to Adobe Connect from a Windows/Mac/Chromebook Computer

 Go to <u>http://westchestercollege.edu</u>, then hover over the "E-Learn" menu icon and click "ADOBE CONNECT ONLINE CLASSES."

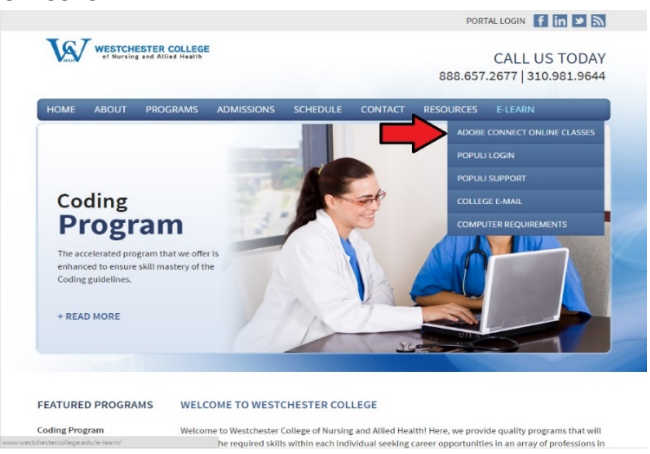

2. Log in with your Adobe Connect credentials. Your username is your college email address:

<u>username@westchestercollege.edu.</u> Use the temporary password provided or click the "forgot your password?" link if you cannot remember your password. A reset link will be sent to your college email address.

| ADOBE                                                    | CONNECT                                                   | Line in the second second second second second second second second second second second second second second s |
|----------------------------------------------------------|-----------------------------------------------------------|----------------------------------------------------------------------------------------------------|
| HC 103                                                   | B Medical Terminology                                     |                                                                                                    |
| Enter with you<br>(Guests are no<br>Username<br>Password | ir Usemane and paceword<br>it admitted into this meeting) | NAH                                                                                                    |

3. After successfully logging in, the "My Meetings" tab:

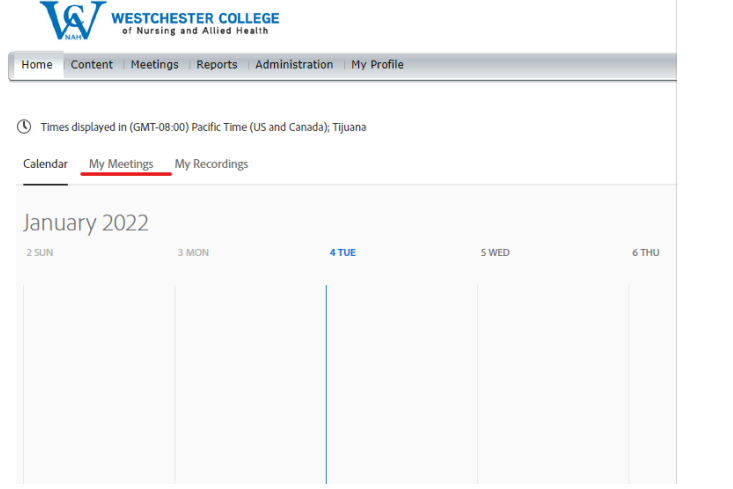

4. Then select your corresponding course by clicking on the blue link:

| of Nursing and Allied Health                                           |                     |                  | Help Logout: Management |  |
|------------------------------------------------------------------------|---------------------|------------------|-------------------------|--|
| Iome   Content   Meetings   Reports   Administration   My Profile      |                     | Title & D        | Description Search      |  |
| Times displayed in : (GMT-08:00) Pacific Time (US and Canada); Tipuana |                     | Usew the         | old experience + Create |  |
| 🌉 My Meetings 📑 My Recordings                                          |                     |                  |                         |  |
| All Host Presenter Participant Created by me                           |                     |                  |                         |  |
| Name                                                                   | Start Date          | URL              | Role                    |  |
| Nurse Assistant Program                                                | 05/14/2020 12:00 PM | Inapl            | Host                    |  |
| Test                                                                   | 05/14/2020 10:00 AM | /rpeeygwl20bl/   | Hest                    |  |
| MC 102 Basic & Intermediate ICD-10-CM Coding                           | 04/18/2020 8:00 AM  | /mc102/          | Hest                    |  |
| HC 101 Health Care Data Content Structure/Legal/Ethics                 | 03/14/2020 6:30 PM  | many             | Hest                    |  |
| HC 105 Introduction to Computers                                       | 02/01/2020 5:00 PM  | (hc105/          | Hest                    |  |
| West Branch CODEMED Topining                                           | 03/01/2019 3:00 PM  | (westbranch/     | Hest                    |  |
| VA WCNAH Meeting                                                       | 11/07/2016 4:00 PM  | /vameeting/      | Hest                    |  |
| Faculty Meeting                                                        | 10/06/2016 7:00 PM  | (facultymeeting) | Host                    |  |

5. The first time you open your class, you may be prompted to download and install the Adobe Connect application. After successfully launching your class, your online classroom should look similar to below. Ensure your microphone and webcam are enabled by clicking the icons on top. Green means enabled.

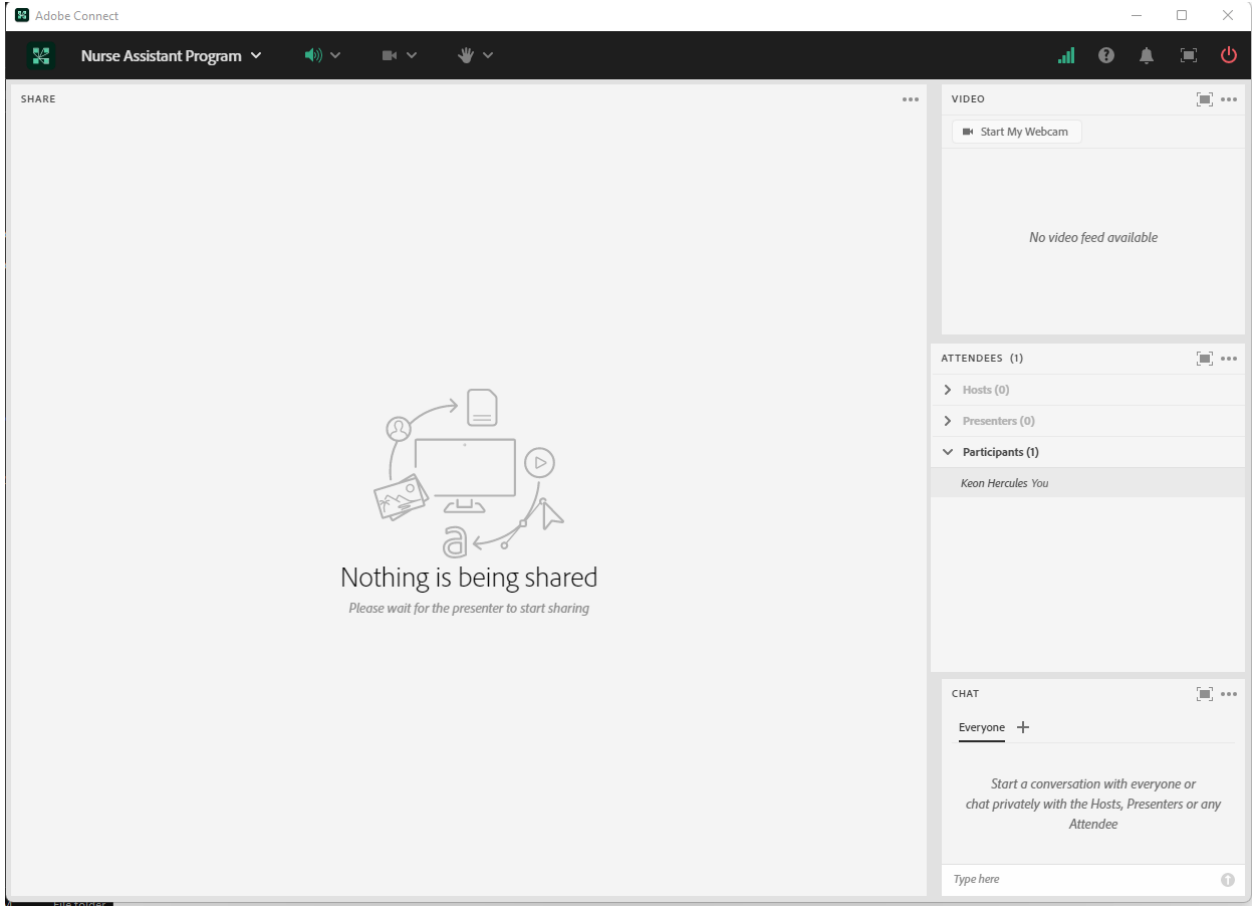